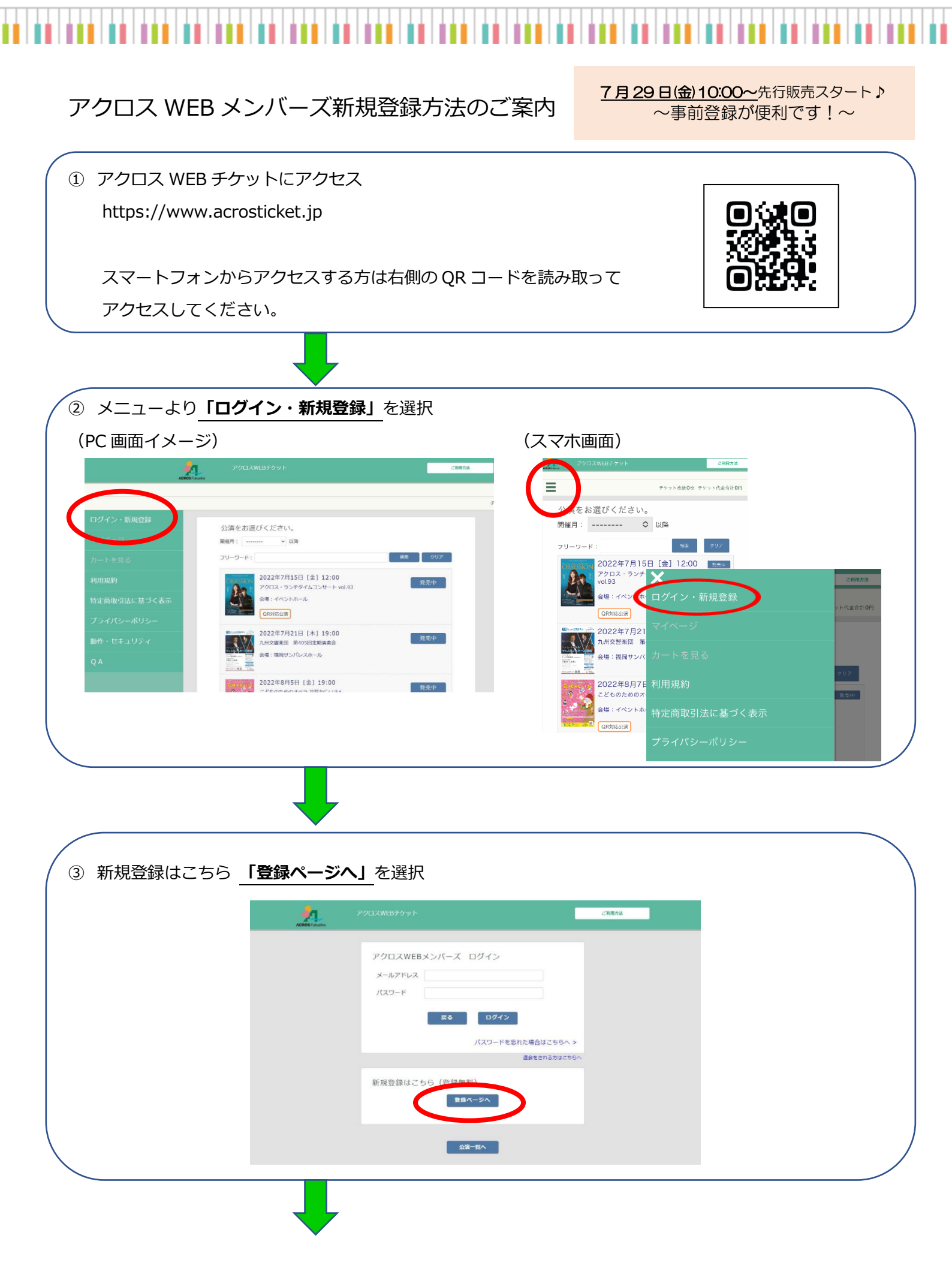

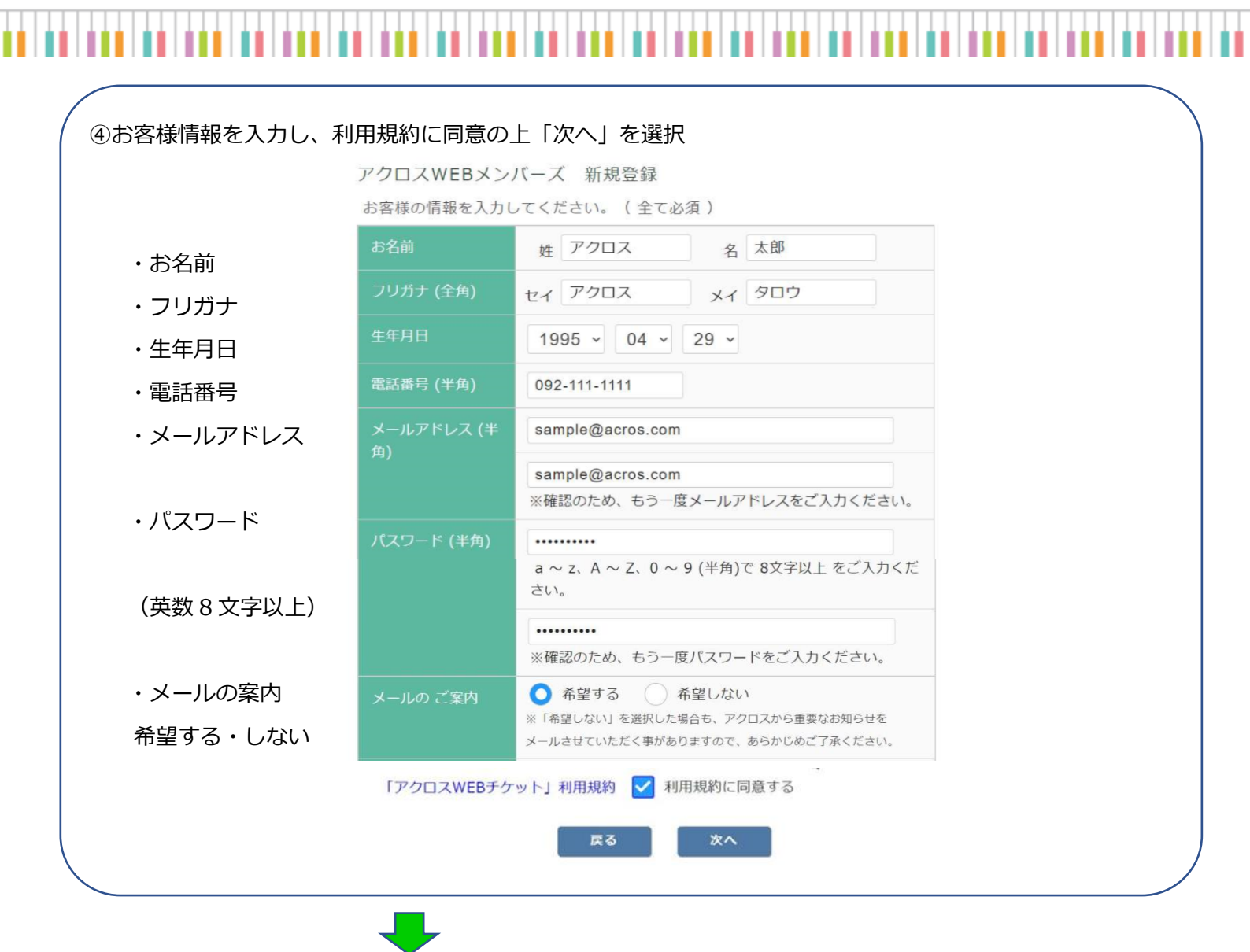

⑤ 上記④で入力したお客様メールアドレスに届いたメールの URL をクリック 万一メールが届かない場合、以下をお試しくださいますようお願いいたします。

- 迷惑メールに入っていないかご確認ください
  各メールサービスの仕様により、本サービスからのメールが「迷惑メール」と判定されてしまう場合があります。迷惑メールのフォルダに入っていないか、お確かめください。
- ●「ticket@acrosticket.jp」からのメールを受信できるようにする 各メールサービスの「迷惑メール防止機能」によって、特定のアドレス以外からのメールを受信できない場 合があります。「ticket@acrosticket.jp」または「@acrosticket.jp」からのメールを受信できるよう、設定 を変更してください。(詳しい設定方法については、各メールサービスにお問い合わせください。)
- 他のメールアドレスで登録する 携帯のメールアドレスで、「@(アットマーク)」の直前に「.(ドット)」が入っている場合、「.(ドット)」 が連続している場合、メールが受信できないといったケースがございます。Gmail等、他のメールアドレス を使って登録できるか、お試しください。

⑥ 登録完了。ご自身で設定したメールアドレスとパスワードでログインしてください。